登入網上學習平台, 觀看影片及下載文件檔案方法:

1. 進入學校網頁:<u>http://www.kms.edu.hk</u>,選擇「網上學習平台」

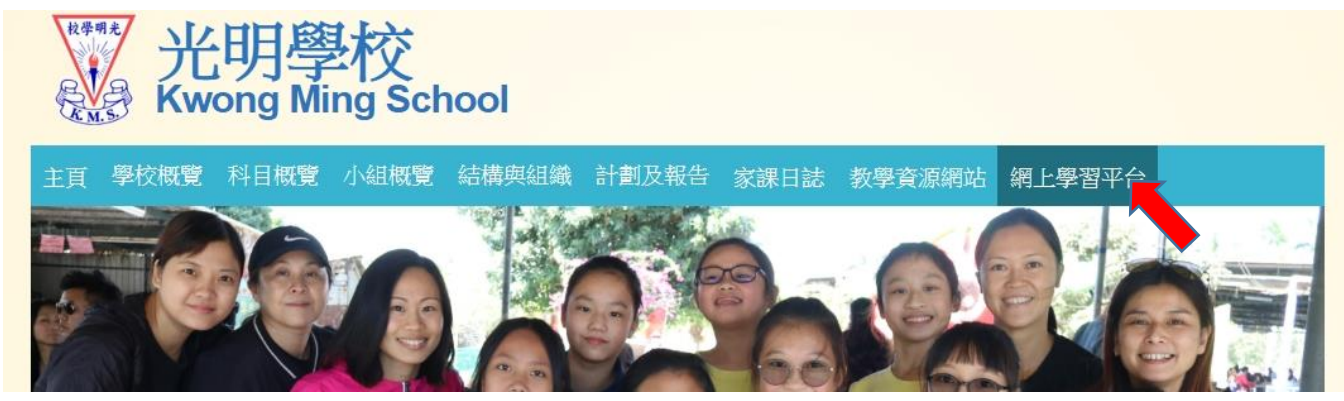

2. 點選網站相關日期上之超連結,並進入有關網站

26/2

|   | 一年級         | 二年級         |
|---|-------------|-------------|
|   | (御上課堂)      | (網上課堂)      |
| 中 | (功課)        | (功課)        |
|   | (答案於28/2公布) | (答案於28/2公布) |

3. 進入網站後,家長及學生必須先鍵入學校提供給學生的電郵地址 (資料已張貼於學生手冊 P.74 内) (例:p1test@kms.edu.hk、kma-20201111@kms.edu.hk)

|                              | ogie       |             |
|------------------------------|------------|-------------|
| 쮤                            | 入          |             |
| 繼續使用「Go                      | ogle 雲端硬碟」 |             |
| 電郵地址或電話號碼                    |            |             |
| 忘記電郵地址嗎?                     |            |             |
|                              |            |             |
| 不是您的電腦?請使用訪客<br>瞭解詳情         | 模式登入以免公開」  | <b>}</b> 分。 |
| 不是您的電腦?請使用訪客<br>瞭解詳情<br>建立帳戶 | 模式登入以免公開。  | 身分。<br>繼續   |

(溫馨提示:所有電郵地址必須有@kms.edu.hk)

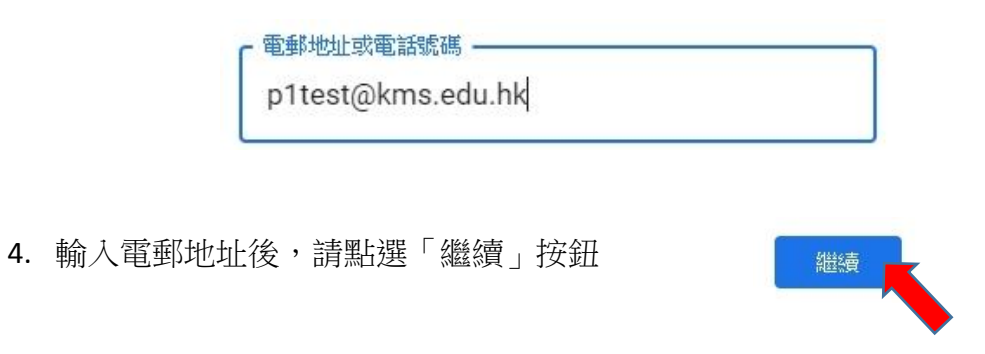

5. 然後請輸入密碼 (密碼若有英文字母,應為大階英文),再點選「繼續」按鈕

|                | Google              |         |
|----------------|---------------------|---------|
|                | 歡迎                  |         |
|                | p1test@kms.edu.hk v |         |
| <b>「</b> 輸入您的密 | 碼 ————              |         |
|                |                     | 0       |
|                |                     | 1000000 |
| 忘記密碼?          |                     | 繼續      |
|                |                     |         |
|                |                     |         |
|                |                     |         |
|                |                     |         |

6. 第一次利用此電郵地址登入之家長及學生,若看見以下畫面,請再次輸入您的密碼,並同時輸入當時畫面聽到或看到的文字 (例: sessesto)

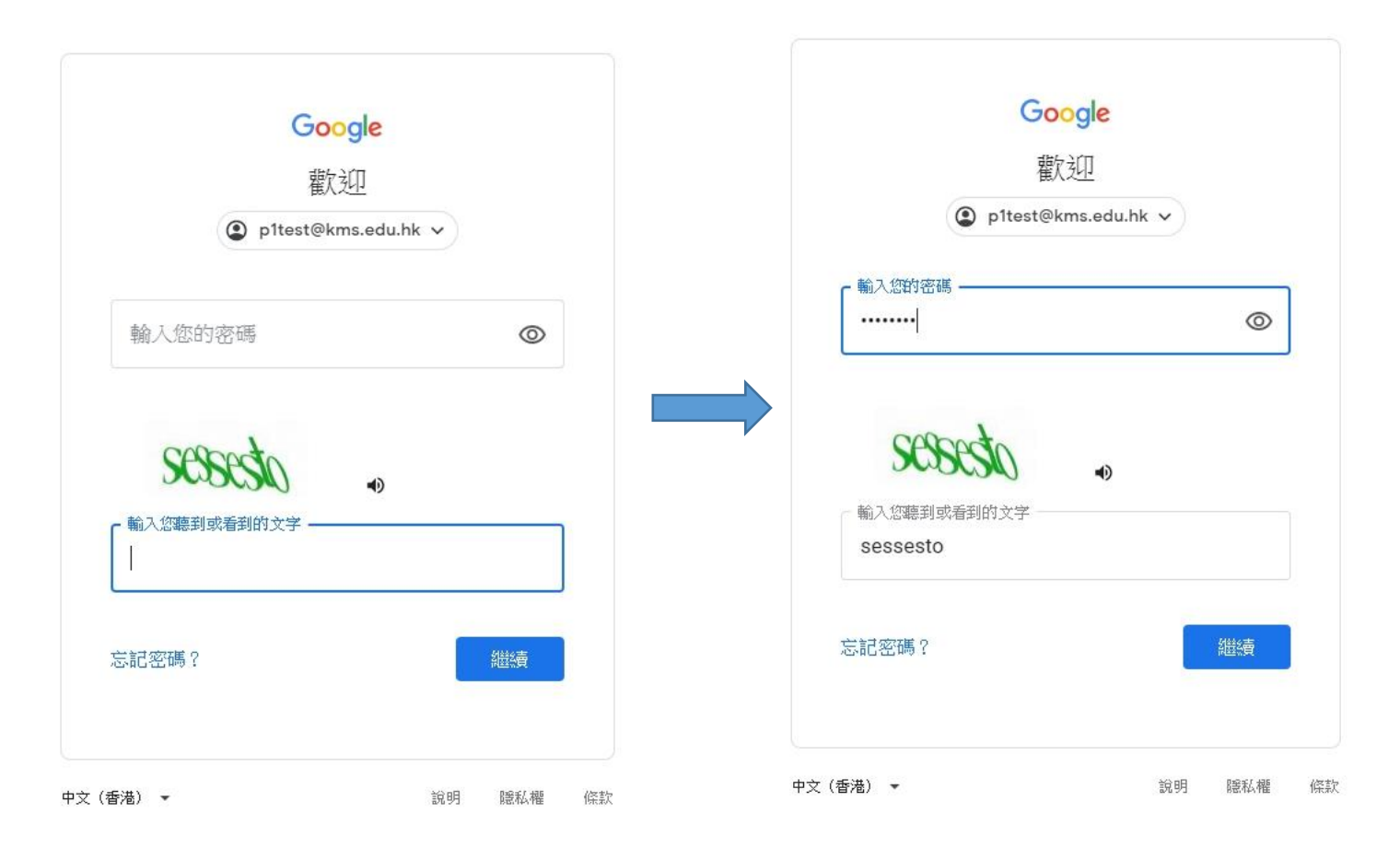

7. 第一次登入帳戶之家長及學生,將會看到以下畫面,請點選「接受」

## Google

<text><text><text><text><text><text>

8. 點選「接受」後,家長及學生將會觀看到有關影片,及能下載有關文件檔

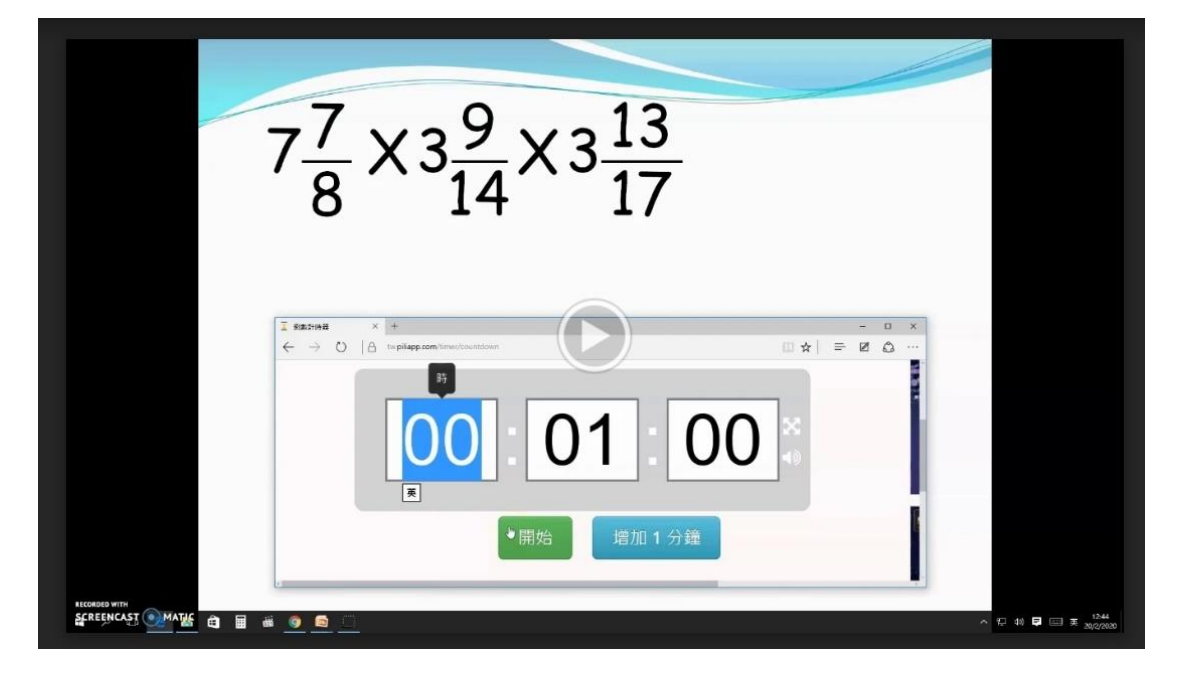

備註:

家長請務必使用學校提供給學生之帳戶作登入之用,非使用該帳戶,將不會作出授權。若有家長登入時遇到困難,可聯絡學校職員或老師作出查詢